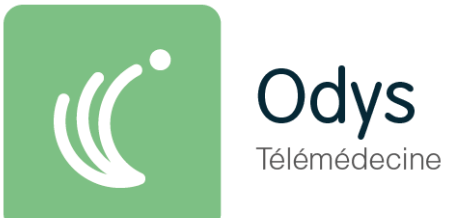

## Odys VisioRegul : Guide de démarrage rapide

Régulation en télémédecine

*IMPORTANT : le service VisioRegul véhicule uniquement la vidéo du patient. Le son continue de passer par le téléphone et le régulateur n'est pas vu du patient.* 

## 1. Connexion

Connexion via le portail <u>https://www.pulsy.fr</u>

Il est possible de sélectionner le moyen de connexion :

- identifiant/mot de passe simple
- carte CPS, e-CPS via ProSante Connect.

| <b>A</b>                        | Je me c  | onnecte               |           |
|---------------------------------|----------|-----------------------|-----------|
| ldentifiant / Mot de passe      | *        | Identifiant           |           |
| Pro Sante Connect               | ۱        | Mot de passe          | ٩         |
| Carte CPS                       | <b>•</b> | Mot de passe oublié ? |           |
| Code à usage unique SMS ou mail | æ        |                       | CONNEXION |

## 2. Lancer une VisioRegul avec un Patient

- 1. Saisissez le numéro de téléphone du patient ou éventuellement un mail dans le champ indiqué Veuillez renseigner les informations de l'appelant. Un SMS et/ou un mail lui seront communiqués afin de vous rejoindre en télécor
- 2. Cliquez sur « lancer l'invitation et entrer dans la salle »

| Veu | illez renseigner les informations de l'appelant. Un SMS et/ou un mail lui seront communiqués afin de vous rejoindre en téléconsultation.<br>Vous entrerez automatiquement en téléconsultation. |
|-----|----------------------------------------------------------------------------------------------------|
| e.  | Telephone<br>0610203040                                                                                                    |
| 0   | E-mail<br>paul.dupont@gmail.com                                                                                                    |
|     | 2 Lancer l'invitation et entrer en salle                                                                                                    |

- Le patient reçoit un SMS ou mail dans les secondes qui suivent et doit cliquer sur le lien contenu dans le SMS, puis accepter l'accès à sa caméra.
- La vidéo du patient s'affiche

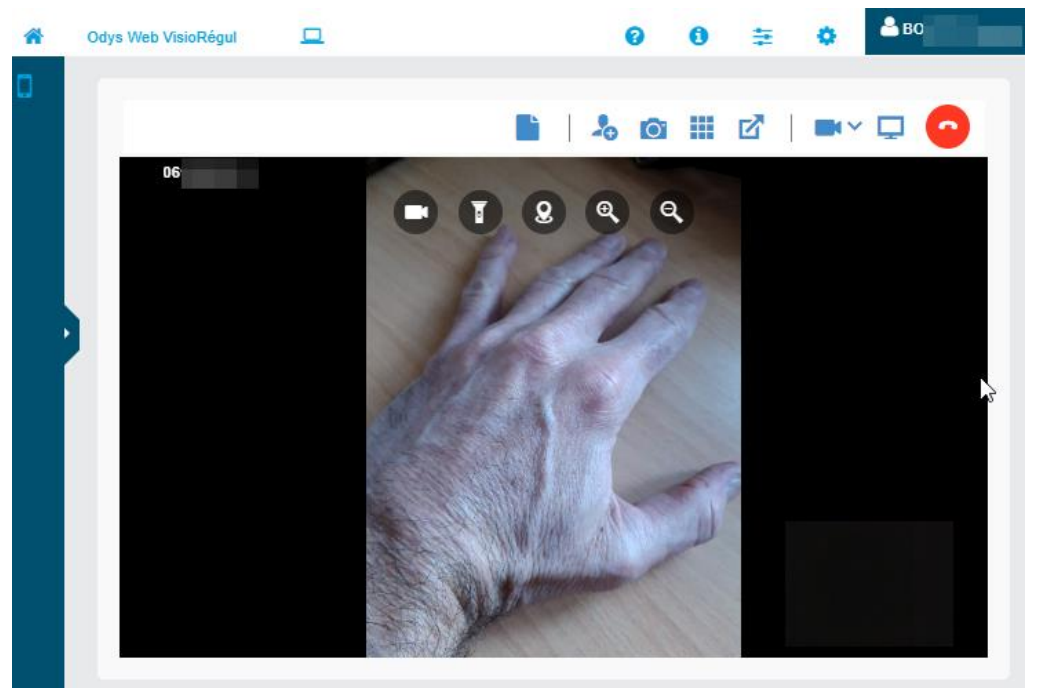

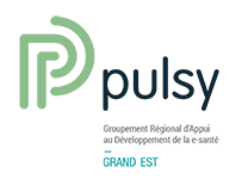

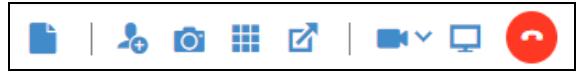

La barre de menu permet les fonctions suivantes.

|            | Envoyer un document vers le patient                                       |
|------------|---------------------------------------------------------------------------|
|            | Inviter une tierce personne dans la visio par SMS ou mail                 |
| O.         | Capture d'écran                                                           |
|            | Affichage des vignettes (autres vidéos) à droite ou incrusté dans l'image |
| ď          | Externalisation de la visio dans une autre fenêtre (affichage plus large) |
|            | Changer la caméra côté régulation (pas utilisé)                           |
| <b>Q</b>   | Partager son écran                                                        |
| $\bigcirc$ | Terminer la visio                                                         |

Une barre de menu supplémentaire sur la vidéo du patient permet de piloter à distance le téléphone du patient (disponibles suivant le modèle du smartphone patient ) :

| 0                    | Changement de caméra (avant ou arrière) sur le smartphone du patient                           |
|----------------------|------------------------------------------------------------------------------------------------|
| Ť                    | Allumage ou extinction du flash sur le smartphone du patient                                   |
| <b>Q</b>             | Géolocalisation du smartphone du patient : adresse et localisation par un lien sur Google Maps |
| $\oplus $ $\bigcirc$ | Gestion du zoom du smartphone du patient                                                       |

Il est également possible une fois raccrocher de retourner dans une visio en cours ou de voir les visios déjà réalisées via le bouton « Historique des réunions »

|                                   | Historique des réunions |   |
|-----------------------------------|-------------------------|---|
| Retour au formulaire d'invitation |                         |   |
|                                   | Historique des réunions |   |
| 29/01/2024 14:14 🍾 061            |                         | Ţ |

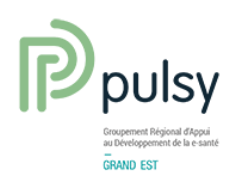

## 3. Côté patient

• Le patient reçoit un SMS ou un mail contenant un lien cliquable :

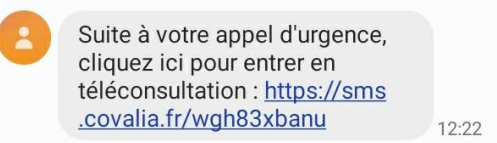

• Suivant les modèles de dispositif, le patient peut avoir une demande d'autorisation de son smartphone/tablette/ordinateur lui demandant d'autoriser/partager/accepter l'utilisation de la caméra/appareil photo.

Le patient doit impérativement accepter sinon la visio ne fonctionnera pas.

Un page de test technique (visio + réseau) permet de valider le bon fonctionnement avant la visio/

Exemple de message sur Android :

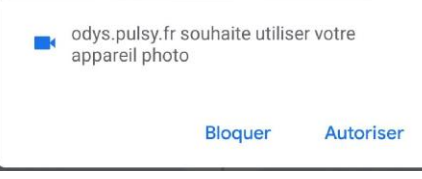

• L'interface côté patient est la suivante (suivant le modèle du smartphone patient) :

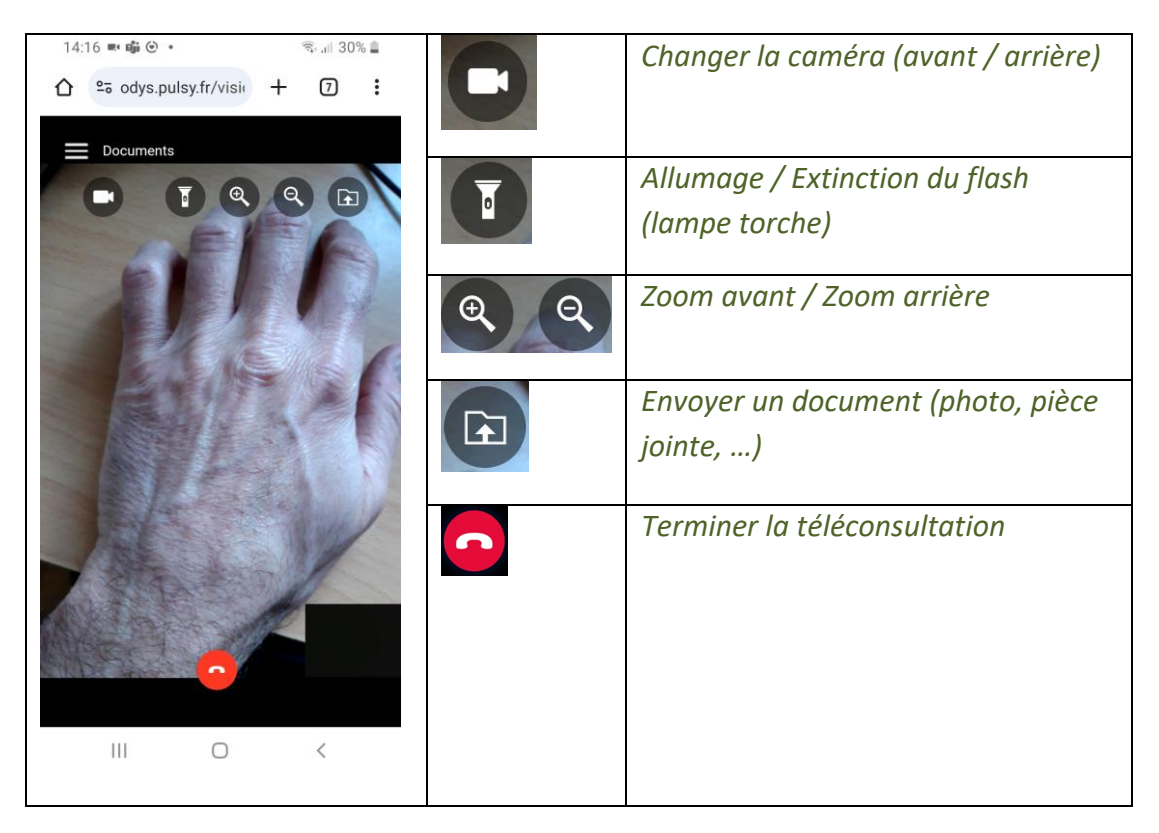

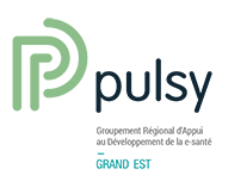